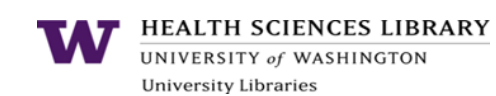

## **General PubMed Search Tips**

| Tips                                                                                                    | Why?                                                                                                    |
|----------------------------------------------------------------------------------------------------|----------------------------------------------------------------------------------------------------|
| Author search format: LAST FM [au] Example: Schnapp LM [au]                                                                                | <ul> <li>First names are included in PubMed only<br/>for references added since 2002.</li> <li>Greatest accurate retrieval using last<br/>name and 2 initials.</li> </ul>                                                  |
| Title search: use the code [ti]<br>Example: fissure sealants [ti]                                                                          | <ul> <li>Good way to narrow your list of results if<br/>you don't need to be comprehensive.</li> </ul>                                                                                                    |
| Truncation symbol: *<br><u>Example</u> : <i>isolat</i> *<br>(Retrieves Isolate, Isolated, Isolating, Isolation)                            | <ul> <li>Allow for different forms of a word, such<br/>as plurals or different verb tenses.</li> <li>Note: Using the asterisk prevents PubMed<br/>from automatically translating your search<br/>to MeSH terms.</li> </ul> |
| <b>Combine terms</b> using AND, OR, NOT (capitalized)<br><u>Example</u> : (pharmacogenetics OR<br>pharmacogenomics) AND hepatitis C        | <ul> <li>Include synonyms with "OR."</li> <li>Tell PubMed where one concept ends and another begins by using "AND."</li> </ul>                                                                                             |
| <b>Apply Filters</b><br>Common filters appear to the left and the right of search results. Can be customized in My NCBI.                   | <ul> <li>Narrow your search by language,<br/>publication date, full-text availability, and<br/>article type (clinical trial, review).</li> </ul>                                                                           |
| Search Details<br>Box on the right side of the search results page<br>shows exactly how your search strategy was<br>interpreted by PubMed. | <ul> <li>Identify useful MeSH terms.</li> <li>See what went wrong if your search results are not what you expected.</li> </ul>                                                                                             |
| Single Citation Matcher link from main PubMed<br>screen or go to:<br>www.ncbi.nlm.nih.gov/pubmed/citmatch                                  | <ul> <li>Don't need to know the whole citation.</li> <li>Fill in the blanks with the pieces of information you have.</li> </ul>                                                                                            |
| Use the UW Libraries' Guide to PubMed                                                                                                    | <ul> <li><u>libguides.hsl.washington.edu/pubmed</u></li> </ul>                                                                                                    |

| Tips                                              | Why?                                                           |  |
|---------------------------------------------------|----------------------------------------------------------------|--|
| Set up a My NCBI account                          | <ul> <li>See links to your institution's full-text</li> </ul>  |  |
| libguides.hsl.washington.edu/myncbi               | journal articles.                                              |  |
|                                                   | Set up email alerts.                                           |  |
|                                                   | Create collections of references.                              |  |
|                                                   | <ul> <li>Customize filters &amp; site preferences</li> </ul>   |  |
|                                                   | <ul> <li>Use My Bibliography to manage your</li> </ul>         |  |
|                                                   | publications for NIH funding compliance.                       |  |
| UW ONLY: Bookmark the proxy bookmarklet.          | <ul> <li>Using the proxy signals the publisher that</li> </ul> |  |
| Then click on the saved UW proxy bookmark if      | you're affiliated with UW.                                     |  |
| you're denied access to a UW-subscribed full-text |                                                                |  |
| article.www.lib.washington.edu/help/connect.html  |                                                                |  |

## **One-Time Tasks for Long-Term Benefit**

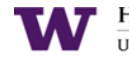

HEALTH SCIENCES LIBRARY UNIVERSITY of WASHINGTON University Libraries

## Strategies for Advanced PubMed Searchers

| Tips                                                                                                    | Why?                                                                                                    |
|----------------------------------------------------------------------------------------------------|----------------------------------------------------------------------------------------------------|
| Only Have a Minute?                                                                                                    | • Get a quick list of about 100 references                                                                                                    |
| Search for a "dream title" to find one good                                                                                                    | ranked by relevancy when you click on                                                                                                    |
| to the right of the abstract.                                                                                                    | See all.                                                                                                    |
|                                                                                                    |                                                                                                    |
| <ul> <li>Steps for Building a Good Search Strategy</li> <li>1. Find 2 or 3 good references and use the MeSH terms they used.</li> <li>2. Build a strategy using MeSH terms along with individual words or phrases as needed.</li> <li>3. Apply filters such as "clinical trials," "review," or a date range.</li> </ul> | <ul> <li>By starting with 2 or 3 good references, you can find more like them.</li> <li>Using MeSH terms for key concepts will retrieve more relevant references.</li> <li>Incrementally improve your search by adding MeSH terms, your own words, or by applying filters until you get a reasonable number of relevant references.</li> </ul> |
| Identify MeSH (Medical Subject Heading) terms<br>using the <u>MeSH database</u> or a relevant reference.                                                                                                    | <ul> <li>Zero in on references where your topic is a significant focus of the article.</li> <li>MeSH terms let you include several related</li> </ul>                                                                                                    |
| Example: Fibroblast Growth Factors [mesh]<br>Finds references on FGEs in general, as well as                                                                                                    | terms under one umbrella term.                                                                                                    |
| specifically named FGFs, e.g., FGF-2, FGF-7.                                                                                                    | combine two of more mesh terms to<br>narrow your search.                                                                                                    |
|                                                                                                    | • Note: The most recently added references                                                                                                    |
| Example: Tryptamines [mesh]                                                                                                    | may not yet be indexed with MeSH terms.                                                                                                    |
| specific drugs within that class, e.g., Sumatriptan.                                                                                                    |                                                                                                    |
|                                                                                                    |                                                                                                    |
| Use MeSH Subheadings if appropriate                                                                                                    | <ul> <li>When you select a MeSH term, you can<br/>further limit your search to a particular<br/>aspect of that subject, such as "ethics."</li> </ul>                                                                                                    |
| Genome-Wide Association Study/ethics[mesh]                                                                                                    | "therapeutic use," or "immunology."                                                                                                    |
| Phrase searching                                                                                                    | • Useful if there is no good MeSH term.                                                                                                    |
| Enclose a phrase in quotation marks.                                                                                                    | <ul> <li>Also useful for locating very recent,<br/>unindexed references</li> </ul>                                                                                                    |
| <u>Example</u> : <i>"single cell"</i>                                                                                                    | <ul> <li>Only retrieves references.</li> <li>Only retrieves references where your exact phrase is used.</li> <li>NOT comprehensive. Only works for <u>selected</u> frequently-occurring phrases.</li> </ul>                                                                                                    |
| Advanced Search mode for modifying, combining,                                                                                                    | Exclude references you've already                                                                                                    |
| or excluding past searches. Also offers a "fill-in-                                                                                                    | reviewed.                                                                                                    |
|                                                                                                    | <ul> <li>Try different combinations and<br/>modifications of past searches.</li> </ul>                                                                                                    |
| Example: <b>#5 NOT #3</b>                                                                                                    | <ul> <li>Build a strategy using pull-down menus.</li> </ul>                                                                                                    |
| [if you looked at the results from search #3]                                                                                                    |                                                                                                    |